## **TLS-RF Series 4 Wireless System**

### Quick Startup Guide

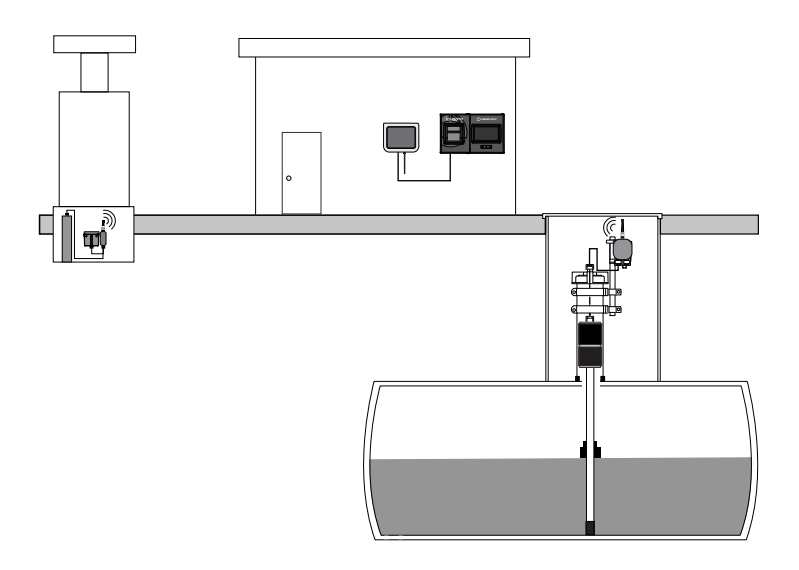

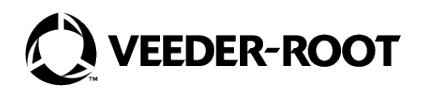

## Notice

Veeder–Root makes no warranty of any kind with regard to this publication, including but not limited to, the implied warranties of merchantability and fitness for a particular purpose.

# Veeder-Root shall not be liable for errors contained herein or for incidental or consequential damages in connection with the furnishing, performance, or use of this publication.

The information contained in this publication may be subject to change without notice.

This publication contains proprietary information which is protected by copyright. All rights reserved. No part of this publication may be photocopied, reproduced, or translated to another language without the prior written consent of Veeder–Root.

| Safety Symbols                                                                    |    |
|-----------------------------------------------------------------------------------|----|
| Safety and Regulatory Content – TLS–RF Series 4 Wireless System                   |    |
| Package Contents                                                                  |    |
| Connectors – Switches – LEDs                                                      |    |
| Gateway Panel                                                                     |    |
| Transmitter Board                                                                 | 4  |
| TLS-RF Series 4 Wireless System Installation Procedure Summary                    |    |
| Special Equipment Required                                                        |    |
| Important Considerations for Sites with SLD                                       |    |
| Installation Procedure Summary                                                    |    |
| Install and Configure Gateway                                                     |    |
| Gateway Mounting Bracket Installation                                             | 6  |
| Change Gateway Password                                                           |    |
| Register the Gateway with the ATG                                                 |    |
| Gateway User Interface                                                            |    |
| Install Transmitter                                                               | 16 |
| Figures                                                                           |    |
| Figures                                                                           | 0  |
| Figure 1. Gateway Panel Interface                                                 |    |
| Figure 2. Connecting Device and Fower Gables to the transmitter                   |    |
| Figure 3. Gateway Mounting Bracket - Dimensions inches [min]                      |    |
| Figure 5. Configure Ethernet IP Settings - Windows 10                             | ۵  |
| Figure 6. Configure Ethernet IP Settings - Windows 10                             |    |
| Figure 7. Example Gateway Login Page                                              |    |
| Figure 8. Gateway Local User Accounts Page                                        |    |
| Figure 9. Gateway Edit User Account Page                                          |    |
| Figure 10. Change My Password Window                                              | 12 |
| Figure 11. Password Updated Successfully Notification                             | 13 |
| Figure 12. Gateway Home Page with Menu Expanded                                   | 14 |
| Figure 13. Attaching 12.7 mm [1/2"] Conduit Clamps to Riser Hangers               | 16 |
| Figure 14. Attaching 12.7mm Conduit to 12.7mm Clamps on Riser                     | 17 |
| Figure 15. Attach Transmitter to 332295–001 Bracket                               | 18 |
| Figure 16. Attach Conduit Clamps to Support Bracket                               | 19 |
| Figure 17. Installing Support Bracket at Recommended Transmitter Antenna Position |    |
| Figure 18. Example Mag Probe Transmitter Gable Connections                        |    |
|                                                                                   |    |

#### Tables

| Table 1. Gateway Kit Components     | 1 |
|-------------------------------------|---|
| Table 2. Transmitter Kit Components | 2 |

The following safety symbols may be used throughout this manual to alert you to important safety hazards and precautions.

#### EXPLOSIVE

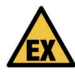

Fuels and their vapors are extremely explosive if ignited.

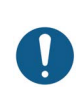

#### NOTICE

Important information and/or recommended practice.

#### Safety and Regulatory Content - TLS-RF Series 4 Wireless System

## For Gateway safety and regulatory content, refer to the MTCAP-868-041A User Guide, which is available at www.multitech.com/brands/multiconnect-conduit-ap

EU Declaration of Conformity document 577014–497 declares that the Transmitter system (including Battery Pack) is in compliance with the essential requirements and other relevant provisions of the applicable EU Directives. Refer to the 577014–245 ATEX EU Foreign Language Manual Notice for the web address from where 577014–497 can be downloaded.

Veeder–Root safety and regulatory information relative to this product is available at: https://www.veeder.com/eu-manuals

#### **Package Contents**

The TLS-RF Series 4 Gateway kit includes the contents in Table 1:

| Qty. | Description                                  |
|------|----------------------------------------------|
| 1    | TLS-RF Series 4 Gateway                      |
| 1    | 577014-482 Site Prep and Installation Manual |
| 1    | 577014-483 Quick Startup Guide               |
| 1    | RJ45 Ethernet Cable 1.8m (6')                |
| 1    | Antenna                                      |
| 1    | 5 Volt Power Supply                          |
| 1    | Mounting Bracket                             |
| 1    | Bumpon set                                   |

#### Table 1. Gateway Kit Components

Contact Veeder–Root if a replacement 5V power supply is needed. Using a different power supply may damage the device and voids the warranty. The TLS-RF Series 4 Transmitter System kit includes the contents in Table 2:

| Qty. | Description                                                                                                    |
|------|----------------------------------------------------------------------------------------------------|
| 1    | TLS-RF Series 4 Transmitter                                                                                                    |
| 1    | Battery Pack                                                                                                    |
| 1    | 577014-245 ATEX EU Foreign Language Manual Notice                                                                               |
| 1    | 330020–528 or 330020–835 Installation Hardware Kit –<br>Includes hardware required to install Transmitter and Bat-<br>tery Pack |
| 1    | (only for kits that include 330020–528) 577014–127<br>Intrinsically Safe Circuit Protector: Installation References             |
| 1    | 577013–578 ATEX TLS Monitoring Systems Contractors'<br>Site Preparation Guide                                                   |
| 1    | 577014–497 TLS–RF Series 4 Wireless Transmitter & Battery Pack EU Declaration of Conformity                                     |
| 1    | 331940–005 ATEX TLS Radio Group Descriptive System<br>Document                                                                  |
| 1    | 334195-001 Power Cable 1.5m (5')                                                                                                |

#### Table 2. Transmitter Kit Components

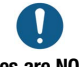

Batteries are NOT user replaceable. Only replace Battery Packs with Veeder–Root P/N 332425–XXX. 332425–013 is provided in the ATEX/UKEX 330020–836 replacement Battery Pack kit.

#### **Gateway Panel**

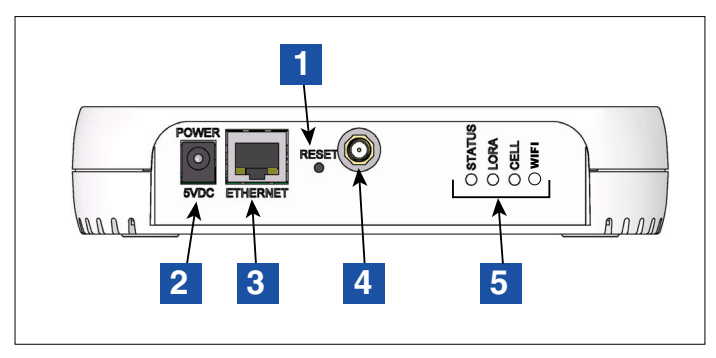

Figure 1. Gateway Panel interface

#### LEGEND FOR NUMBERED BOXES IN Figure 1

- 1. Gateway reset
- 2. Gateway DC power connector
- 3. Gateway Ethernet RJ-45 connector

- 4. Gateway antenna connector type RP– SMA (female)
- 5. Gateway LED status annunciators

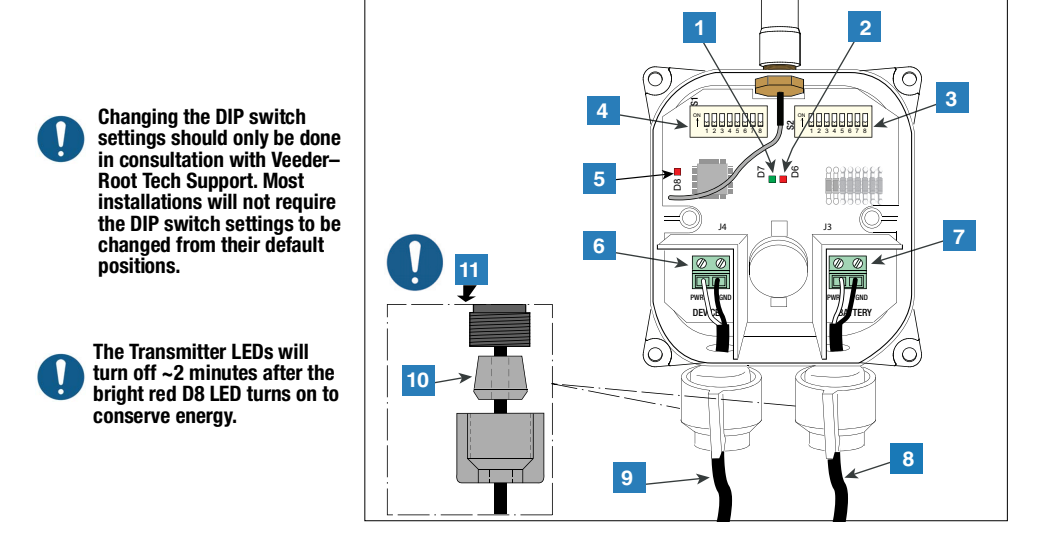

Figure 2. Connecting Device and Power Cables to the Transmitter

#### LEGEND FOR NUMBERED BOXES IN Figure 2

- 1. Green LED (D7) ON during a device poll by the Transmitter
- 2. Red LED (D6) ON when the radio is sent data for transmission
- 3. Switch 2 DIP switches
- 4. Switch 1 DIP switches
- Red LED (D8) ON for 20 seconds once the radio establishes a connection with the Gateway. D8 will turn off within 20 seconds if the radio disconnects from the Gateway and attempts to establish a new connection.

- 6. Device input terminals (PWR and GND). Observe polarity!
- 7. Power input terminals (PWR and GND).
- 8. Cable from Battery Pack observe polarity
- 9. Cable from surge protector
- 10. Cord grip bushing
- Orient tapered bushing as shown when attaching cord grips to Transmitter. Hand tighten the cord grip nuts until the cables are held firmly.

#### **Special Equipment Required**

- Transmitter System:
  - T15 Torx bit and torque wrench, suitable for delivering and measuring between 1.6 and 2.0 Nm (14 and 18 inch-pounds) of torque.
  - Small blade screwdriver (maximum blade width 2.4 mm [3/32"])
  - Wire strippers
- Gateway:
  - Four 3.5mm (#6) screws, with anchors
  - Screwdriver
  - Drill

#### Important Considerations for Sites with SLD

It is necessary to ensure wireless probe connectivity in order to properly run the leak detection feature and receive valid Statistical Leak Detection (SLD) leak detection data results. Insufficient wireless probe data connectivity will result in the SLD leak test providing "insufficient TLS samples". Ensuring connectivity is the responsibility of the site owner and/or operator.

#### Installation Procedure Summary

Refer to the 577014–482 TLS-RF Series 4 Wireless System Site Prep and Installation Manual for details on executing the following steps.

- 1. If applicable, remove the battery isolator from the ATG's backup battery.
- 2. Install and power up the TLS-4xx console.
- 3. Install the Gateway mounting bracket on the wall.
- 4. Verify ATG has software version 10.P or higher.
- 5. Set the ATG date and time.
- 6. Configure ETH2 for communication with the Gateway.
- 7. Register the Gateway to the ATG, using the Gateway serial number read from the label on the rear (facing the wall when mounted) of the unit.
- 8. Mount the Gateway to the mounting bracket.
- 9. Connect the Gateway to either of the ATG's (2) switched ETH2 port RJ-45 connectors.
- 10. Power up the Gateway.
- 11. Verify that the Gateway setup screen status is Registration Successful.
- 12. Record the following Transmitter identification information: location (e.g. tank number and product type), Device EUI, serial number for the device that the Transmitter is connected to.
- 13. Connect the first Transmitter to its device.
- 14. Power On the first Transmitter by connecting it to its Battery Pack.
- 15. Observe the first Transmitter's bright red LED (D8 on far left side of board) turning on, indicating that the Transmitter has joined the Gateway network.

- 16. Assign the first Transmitter to the address corresponding to its device's serial number indicated in the Diagnostics > Module > Device Directory screen. Refer to the "Establishing Communication with the Transmitter" section within 577014–482.
- 17. Verify that the device serial number shown in the first Transmitter's Setup > Device screen matches the serial number recorded in Step 12.
- 18. Once Transmitter 1 is recognized by the ATG, repeat Step 12 to Step 18 for the remaining Transmitters. Only after a Transmitter is recognized do you proceed to the next one. Refer to the Troubleshooting Section within 577014–482 if a Transmitter is not recognized by the ATG.

#### **Install and Configure Gateway**

#### **Gateway Mounting Bracket Installation**

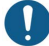

Refer to the label affixed to the Gateway for additional technical information.

Verify that, if applicable, the battery isolator is removed from the ATG's backup battery prior to Gateway installation. Failure to do so can result in the ATG being unable to successfully register the Gateway.

- 1. Select a mounting wall nearest the storage tanks/forecourt to provide optimum reception. Once the mounting wall has been determined, identify a position for the Gateway so the antenna will be clear of obstacles and will not interfere with employee traffic. The Gateway antenna should be at least 25.4mm (1") clear from any objects and be kept as far away as possible from electrically conductive (in particular metal) objects. Avoid Gateway mounting locations which place metal obstructions or sources of electromagnetic interference within the lines of sight between the Gateway and Transmitters.
- 2. Get the mounting bracket (see Figure 3) and antenna from the Gateway installation kit. Locate a position on the wall to attach the Gateway mounting bracket.
- 3. Hold the mounting bracket against the wall and mark the screw locations on the wall. Drill holes for the screws and insert anchors. Place the mounting bracket over the anchors, using the bumpon set if desired, and secure it with screws.

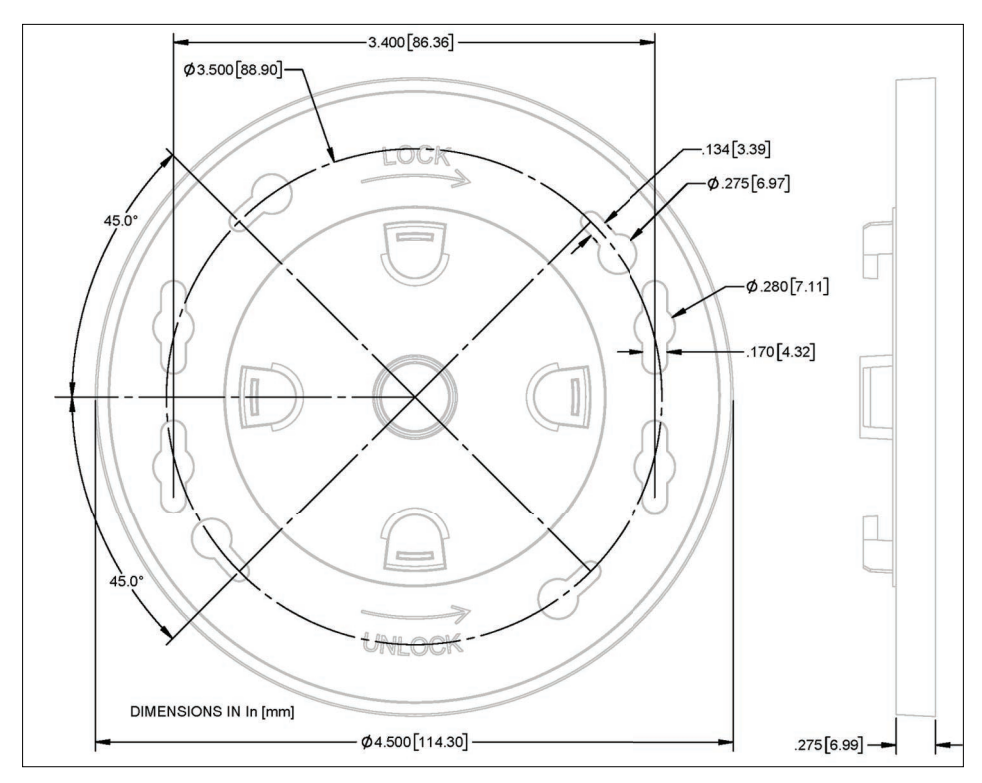

Figure 3. Gateway Mounting Bracket - Dimensions Inches [mm]

#### **Change Gateway Password**

It is recommended to change the Factory Default Password to enhance the security of the TLS-RF Series 4 Wireless System. Perform the following steps to change the Default Gateway password.

1. Locate the label on the rear of the unit and note the Factory Default IP Address, Username, and Password (encircled in red on the example label in Figure 4). The Xs in the Password refer to the Gateway's serial number. For example, if the Gateway serial number is 12345678, then its default Password is Admin12345678!.

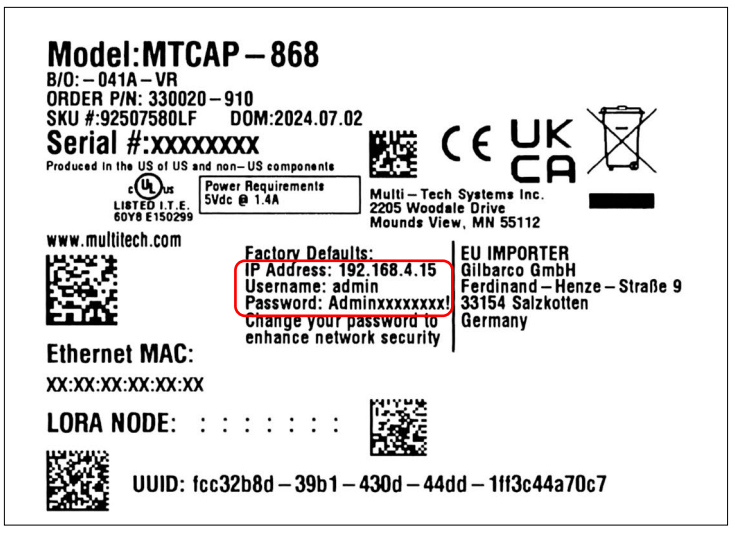

Figure 4. Example Gateway Label - IP Address, Username, and Password

- 2. Set a web browser and Ethernet enabled device's Ethernet IP settings according to the IP address read from the Gateway label. For example, if the label's IP address is 192.168.4.15, then set the device's Ethernet IP settings to the following:
  - Disable DHCP / automatic IP address assignment
  - IP address of your device (e.g., laptop) = 192.168.4.13 (do not use 192.168.4.15 [Gateway label's IP address], ATG's ETH2 IP Address, or ATG's ETH2 IP Gateway Address)
  - Subnet mask = 255.255.255.0
  - IP Gateway Address = 192.168.4.1

Refer to Figure 5 (Windows 10) and Figure 6 (Windows 11) for example Ethernet IP setting configuration steps.

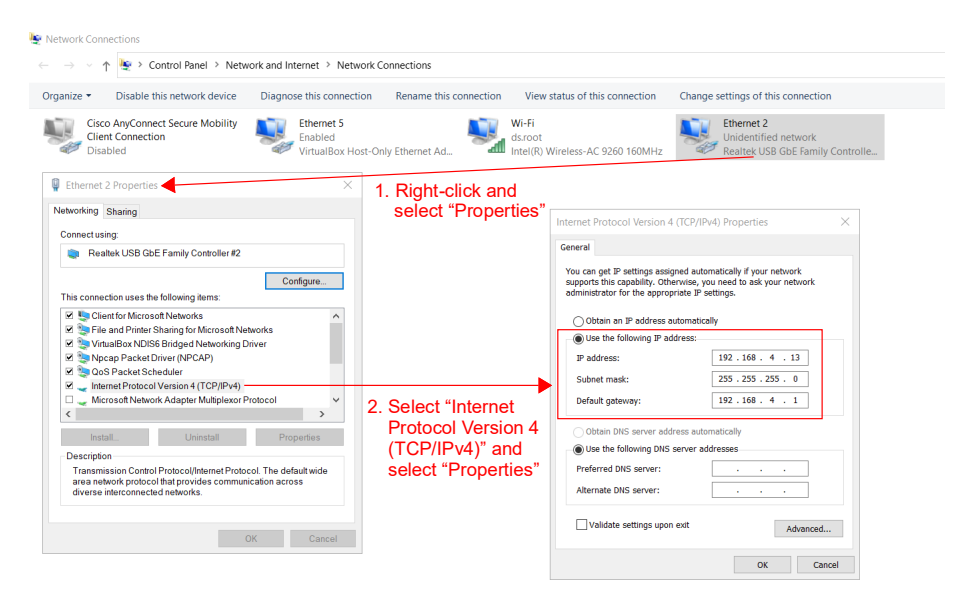

Figure 5. Configure Ethernet IP Settings - Windows 10

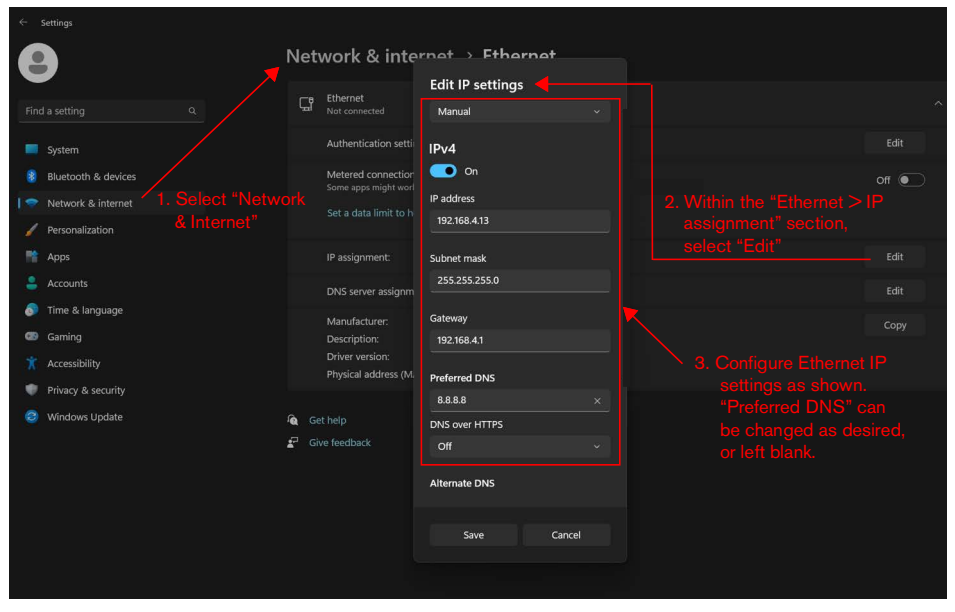

Figure 6. Configure Ethernet IP Settings - Windows 11

 Connect the Ethernet ports of the Gateway and web browser enabled device using the Gateway's Ethernet cable. Set the web browser address bar to the IP address (e.g. https://192.168.4.15) read from the Gateway label. Wait until the Gateway login page is loaded as shown in Figure 7.

|                                                                                                    | MULTITECH                               |
|----------------------------------------------------------------------------------------------------|-----------------------------------------|
|                                                                                                    | 🕀 Login                                 |
|                                                                                                    | Password 💿                              |
| the evidence of such monitoring to law                                                                                                    | 💄 Username                              |
| essly consents to such monitoring and is<br>reveals possible evidence of criminal activity,<br>the evidence of such monitoring to law.            | mPower™ Edge Intelligence Conduit<br>AP |
| thonzed users only, individuals using this<br>excess of their authority, are subject to having all<br>nonitored and recorded by system personnel. | 🚫 VEEDER-ROOT                           |

Figure 7. Example Gateway Login Page

| ■ mPower <sup>™</sup> Edge Intelligence Con<br>MTCAP-915-041A Firmware 6.3.0 TL3 | duit AP - Application Enablement F<br>.S.RF Series 4 Gateway | latform                               |                               |                  |             |
|----------------------------------------------------------------------------------|--------------------------------------------------------------|---------------------------------------|-------------------------------|------------------|-------------|
|                                                                                  | LOCAL USER ACCOUNTS                                          | 0                                     |                               |                  |             |
| Home                                                                             | III Users                                                    |                                       |                               |                  |             |
| 🅸 Setup                                                                          | ENABLED USERNAME ROLE                                        | CREATION DATE                         | LAST LOGIN                    | PASSWORD CHANGED | OPTIONS     |
| 2 Administration                                                                 | ✓ admin tlsrf-u:                                             | er 07/14/2023 18:53:26                | 09/01/2021 07:14:37           | 09/01/21         | / 2         |
| User Accounts                                                                    |                                                              |                                       |                               | Records:         | 10 25 50 10 |
| Access Configuration<br>Web UI Customization<br>Usage Policy<br>Support          |                                                              |                                       |                               |                  |             |
| ≕≰ Status & Logs                                                                 |                                                              | ght © 1995 - 2023 by Multi-Tech Syste | ems, Inc All rights reserved. |                  |             |

Figure 8. Gateway Local User Accounts Page

| 5. | Within the Edit User | Account page selec | t the Change Passv | vord button (item 1 | I, Figure 9). |
|----|----------------------|--------------------|--------------------|---------------------|---------------|
|----|----------------------|--------------------|--------------------|---------------------|---------------|

| Home                 | i≡ Users                |                 |  |
|----------------------|-------------------------|-----------------|--|
| 🕸 Setup              | User Details            |                 |  |
| 2. Administration    | Enabled                 |                 |  |
| User Accounts        | Username                | Role            |  |
| Access Configuration | admin                   | tlsrf-user *    |  |
| Web UI Customization | First Name              | Last Name       |  |
| Usage Policy         |                         |                 |  |
| Support              | Title                   | Division        |  |
| ≓¥ Status & Logs     | Emplause Identification |                 |  |
| A Help               | Employee identification | Change Password |  |

Figure 9. Gateway Edit User Account Page

6. Within the Change My Password window enter the password read from the Gateway label into the Old Password field and enter the desired new password, which must follow the guidelines listed in the window, into the New Password field. Select the OK button (item 1, Figure 10).

| ld Password                                                                         | New Pa                                   | ssword                         |
|-------------------------------------------------------------------------------------|------------------------------------------|--------------------------------|
| â                                                                                   | •                                        | 0                              |
| 1. At least 6 characters                                                            | long                                     |                                |
|                                                                                     | 3                                        |                                |
| 2. At most 64 characte                                                              | rs long                                  |                                |
| <ol> <li>At most 64 characters</li> <li>Characters from at I</li> </ol>             | rs long<br>east 1 of 4 character classes | (Uppercase, Lowercase, Numeric |
| <ol> <li>At most 64 character</li> <li>Characters from at I<br/>Special)</li> </ol> | rs long<br>east 1 of 4 character classes | (Uppercase, Lowercase, Numeric |

Figure 10. Change My Password Window

7. Observe the notification that the password was updated successfully (item 1, Figure 11). The notification can be selected to hide it.

|                      | EDIT USER ACCOUNT ()    | User "admin" password updated |
|----------------------|-------------------------|-------------------------------|
| Home                 | I Users                 |                               |
| 🏟 Setup              | User Details            |                               |
| administration       | Enabled                 |                               |
| User Accounts        | Username                | Role                          |
| Access Configuration | admin                   | tlsrf-user *                  |
| Web UI Customization | First Name              | Last Name                     |
| Usage Policy         |                         |                               |
| Support              | Title                   | Division                      |
| =¥ Status & Logs     |                         |                               |
|                      | Employee Identification |                               |
| Help                 |                         | Change Password               |
|                      | Contact Information     |                               |

Figure 11. Password Updated Successfully Notification

#### **Register the Gateway with the ATG**

- Configure the ATG to communicate with the Gateway and then register the Gateway to the ATG. Refer to the "Setup ATG to Recognize the Gateway" and "Connect and Register the Gateway with the ATG" sections in the 577014–482 TLS–RF Series 4 Wireless System Site Prep and Installation Manual for additional details.
- 2. Position the Gateway on the bracket and rotate it clockwise to lock it into place. Once mounted to the bracket the Gateway's antenna and panel interface will be facing down toward the floor.
- 3. Screw the Gateway antenna onto the antenna connector on the bottom of the unit.
- 4. If the mounting wall is metal, rotate the Gateway antenna up 45 degrees from vertical, otherwise the antenna should be pointing straight down.
- 5. Connect the Ethernet cable between the Gateway and the ATG. The Gateway must be connected to the TLS console's switched ETH2 port (either of the (2) RJ-45 connectors).
- 6. Connect the Gateway power cable to a dedicated outlet.
- 7. Power on the Gateway observing the LED annunciators on the Gateway Panel Interface (ref. Figure 1) wait for the LORA LED to turn on solid and the STATUS LED to blink twice. This indicates that the Gateway is ready for use. However, another approximately 3 minutes is required after the Gateway LED's indicate that it is ready for use until the ATG receives the Gateway's identification/status information and then registers the Gateway to it.

#### **Gateway User Interface**

The Gateway provides a User Interface (UI) that is accessible through a web browser. Although most TLS-RF Series 4 Wireless System installations will not require any changes to the Gateway configuration through the UI, certain installations may either benefit from or require Gateway configuration changes through the UI.

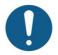

The Gateway UI can be returned to its factory default state by holding the Gateway's reset button for between 5 and 30 seconds and then releasing. Note that holding the Gateway's reset button for less than 5 seconds and then releasing will reboot the Gateway without changing its configuration.

Upon logging into the Gateway UI as described in the "Change Gateway Password" section the Device Information home page will be displayed. Figure 12 depicts the home page with the menu of available pages on the left side fully expanded.

|                          | DEVICE INFORMAT         | ION                                      |                                              |                         |
|--------------------------|-------------------------|------------------------------------------|----------------------------------------------|-------------------------|
| 🚦 Home                   | Model Number            | MTCAP-868-0414                           | Current Time                                 | 8/21/2023 7:15:59 PM    |
| 📸 Setun                  | Serial Number           | 21469195                                 | Un Time                                      | 2 days 21:01:41         |
| octup                    | Custom Name             | TI S-RE Series 4 Gateway                 | WAN Transport                                | Ethernet                |
| Network Interfaces       | Custom ID               | 330020-910                               | Current DNS                                  | Not Acquired            |
| DHCP Configuration       | Firmware                | 6.3.0                                    |                                              |                         |
| Time Configuration       | WAN                     |                                          | LAN                                          |                         |
| 🔒 Administration         | Ethernet (eth0)         |                                          | - ço: No network interface configured as LAN |                         |
|                          | Mode                    | Mode Static                              |                                              |                         |
| User Accounts            | MAC Address             | 00:08:00:4B:80:2C                        |                                              |                         |
| Access Configuration     | IPv4 Address            | 192.168.4.15                             | LoRa                                         |                         |
| Web III Customization    | Mask                    | 255.255.255.0                            | Advarded Alexandree                          | NTOLD LODA OCO          |
| web of custoffization    | Gateway                 | 192.168.4.1                              | Model Number                                 | MTCAP-LORA-868          |
| Usage Policy             | DNS                     | DNS Francesco Band                       | MICAP-LORA-1.5                               |                         |
| Support                  | 802.1X Auth Type        | None                                     | Frequency Band                               | 00-80-00-00-00-01-D0-E6 |
| =¥ Status & Logs         |                         |                                          |                                              |                         |
|                          | Last update: 7:16:40 PM |                                          |                                              |                         |
| Statistics               |                         |                                          |                                              |                         |
| <ul> <li>Holp</li> </ul> | MULTITEC                | CHO Copyright © 1995 - 2023 by Multi-Tec | h Systems, Inc. · All rights reserved.       |                         |

Figure 12. Gateway Home Page with Menu Expanded

The following is a description of the functionality that each page provides:

| Page           | Sub-Page             | Functionality                                                                                                    |
|----------------|----------------------|----------------------------------------------------------------------------------------------------|
| Home           |                      | Overview of the Gateway configuration (see Figure 12)                                                                                                    |
| Setup          | Network Interfaces   | Includes the following eth0 configurable fields:<br>• IP address (default – 192.168.4.15)<br>• IPv4 mode (default – Static)<br>• Network direction (default – WAN)                                                                                                    |
|                | DHCP Configuration   | Allows the Gateway to be configured as a DHCP server.                                                                                                    |
|                |                      | Set the Gateway Date & Time                                                                                                    |
|                | Time Configuration   | The Gateway does not provide date & time backup while<br>unpowered. As a result, the date & time will revert to<br>default after a power cycle. Power the Gateway through an<br>Uninterruptible Power Supply (UPS) to retain its date &<br>time through power outages. |
|                |                      | Enable SNTP.                                                                                                    |
|                | User Accounts        | Change the password.                                                                                                    |
|                | Access Configuration | Includes the following configurable fields:<br>• Web server ports<br>• SSH port<br>• Reverse SSH Tunnel (default – Disabled)                                                                                                    |
| Administration | Web UI Customization | Product and support information that is specific to the Gateway P/N, which is indicated as the Custom ID on the Home page.                                                                                                    |
|                | Usage Policy         | Gateway usage policy                                                                                                    |
|                | Support              | Technical Support contact information for the TLS–RF Series 4<br>Wireless System that is specific to the Gateway P/N, which is indi-<br>cated as the Custom ID on the Home page.                                                                                       |
| Status & Logs  | Statistics           | Wireless communication data such as number of CRC errors, net-<br>work join requests/responses, total packets, and packets dropped.                                                                                                    |

A Transmitter/Battery Pack pair is required for each device that will be monitored by the ATG. Follow the steps below to install the Transmitter system within a sump. Refer to the 577014–482 TLS–RF Series 4 Wireless System Site Prep and Installation Manual for the steps to install the Transmitter system within a dispenser pan.

When replacing the Transmitter cover onto the housing verify the following to ensure a watertight seal:

- Retaining washers are assembled to the screws.
- Gaps don't exist between the cover, washers, and enclosure.
- Gasket is properly seated within the cover.
- Screws are tightened to between 1.6 and 2.0 Nm (14 and 18 inch-pounds).
- 1. Attach the two 12.7 mm [1/2"] conduit clamps to the two riser hangers from the installation hardware kit (330020–528 or 330020–835) (50.8 mm [2"] or 101.6 mm [4"], as required) as shown in Figure 13. Orient riser hangers so holes for 12.7mm (1/2") clamps (Item 4) are vertically aligned.

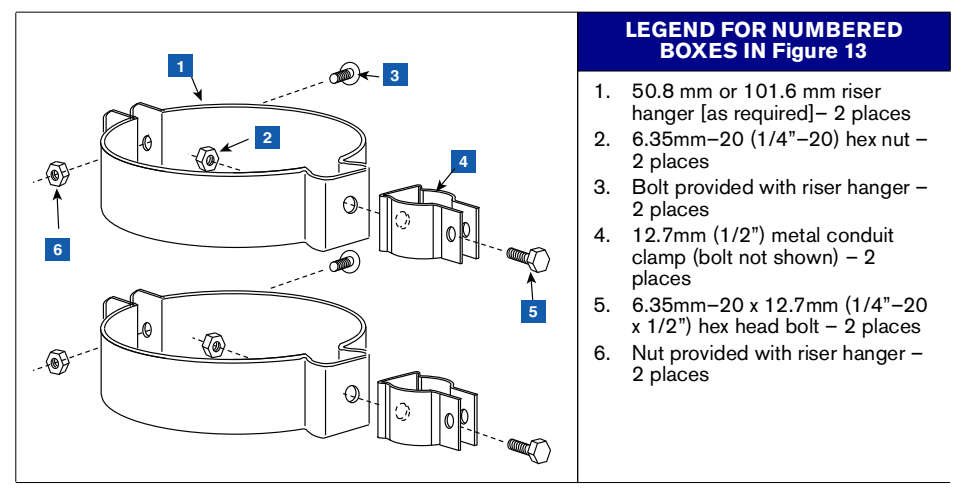

Figure 13. Attaching 12.7 mm [1/2"] Conduit Clamps to Riser Hangers

2. Attach 12.7 mm (1/2") conduit to the 12.7 mm (1/2") metal clamps as shown in Figure 14 and tighten. The clamp bolts are integral to the clamps and do not require retention nuts.

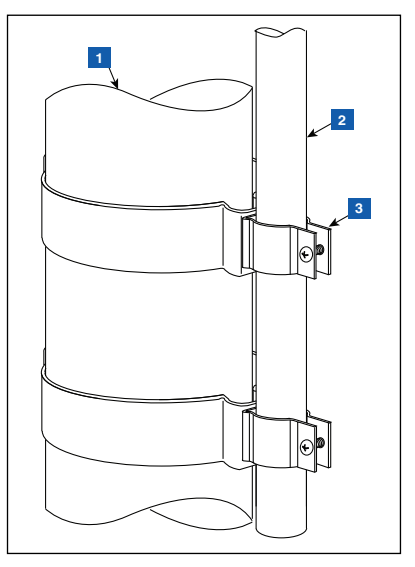

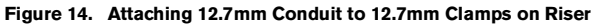

#### LEGEND FOR NUMBERED BOXES IN Figure 14

- 1. Probe Riser
- Customer supplied 12.7mm (1/2") conduit. For a sump installation the conduit should be of an appropriate length to allow for the Transmitter to be installed with a 25.4mm (1") gap between the antenna tip and sump lid.
- 3. 12.7mm (1/2") metal clamps with integral bolts – 2 places

3. Attach Transmitter to support bracket as shown in Figure 15.

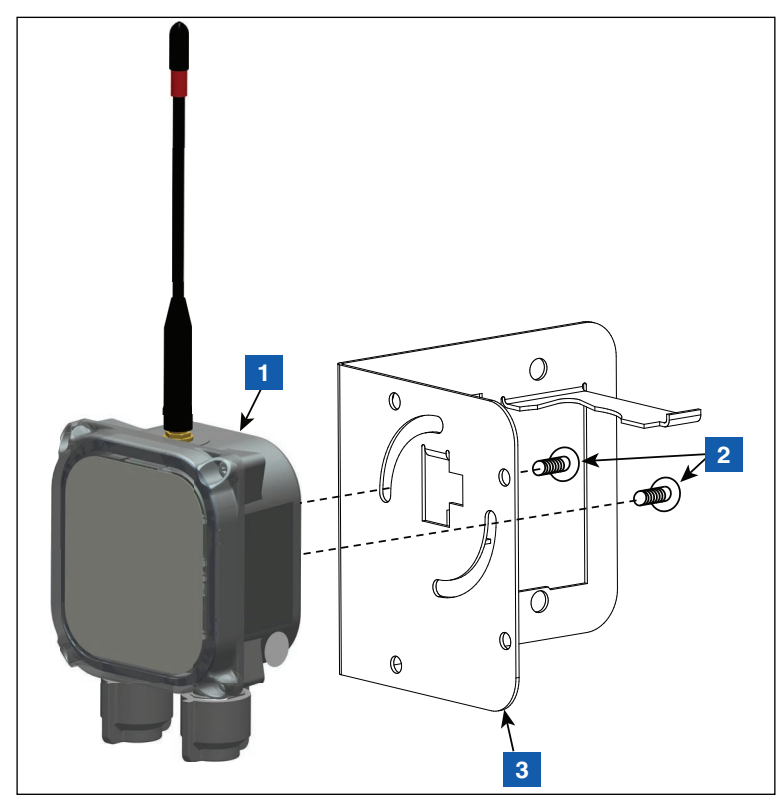

Figure 15. Attach Transmitter to 332295-001 Bracket

#### LEGEND FOR NUMBERED BOXES IN Figure 15

1. Transmitter

- 3. Support bracket
- 2. #10-32 x 12.7mm (½") taptite screw 2 places

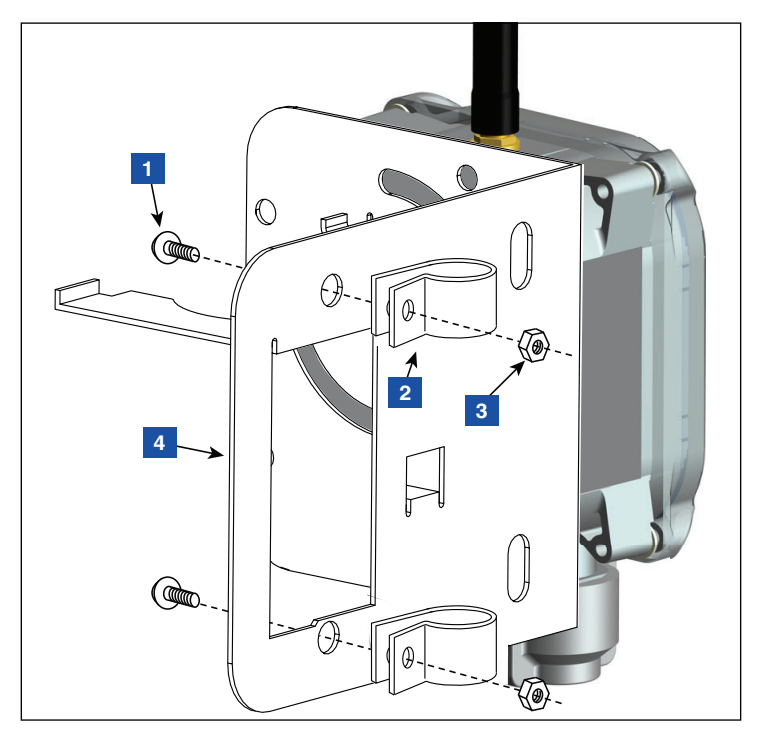

4. Attach two 12.7mm (1/2") plastic clamps to the support bracket as shown in Figure 16.

Figure 16. Attach Conduit Clamps to Support Bracket

#### LEGEND FOR NUMBERED BOXES IN Figure 16

- 1. #10-32 x 12.7mm (½") taptite screw 2 places
- 2. 12.7mm (1/2") plastic clamp 2 places
- 3. #10-32 hex nut 2 places
- 4. Support bracket

5. Loosen the clamps installed in Step 4 on the back of the support bracket and slide the two clamps down over the conduit. Position the support bracket so the tip of the antenna is about 25.4mm (1 inch) below the top of the sump, then tighten the two conduit clamps (see Figure 17). Insert the Battery Pack into its support bracket cradle as shown.

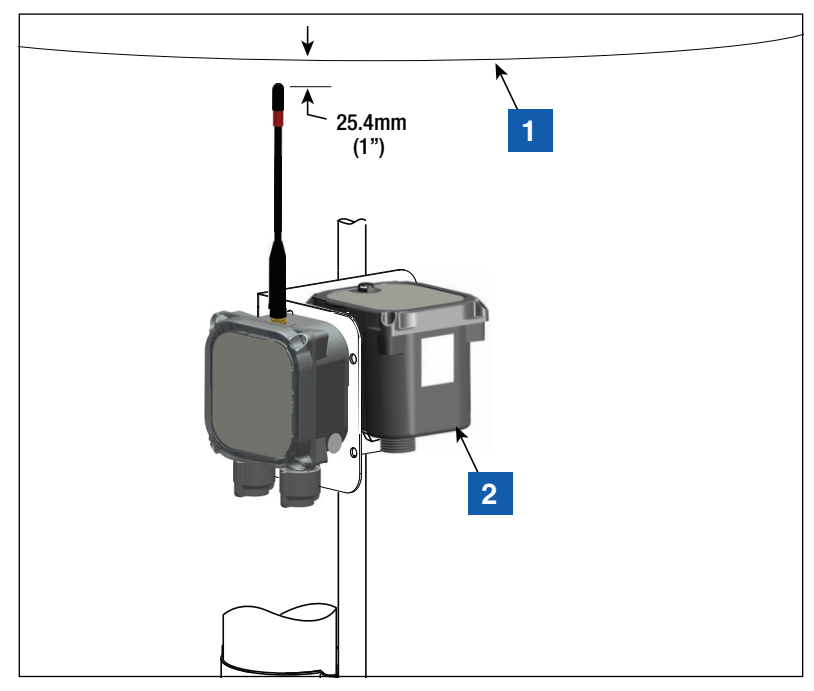

Figure 17. Installing Support Bracket at Recommended Transmitter Antenna Position

#### LEGEND FOR NUMBERED BOXES IN Figure 17

1. Top of sump

2. Battery Pack

6. Get the surge protector from the 330020–528 installation hardware kit and splice it in the cable between the device (e.g. Mag Probe or Mag Sensor) and the Transmitter.

- Secure cables to the 12.7mm (<sup>1</sup>/<sub>2</sub>") conduit using (2) 12.7mm (<sup>1</sup>/<sub>2</sub>") plastic clamps, (2) #10–32 x 25.4mm (1") screws, and (2) #10–32 hex nuts included in the kit.
- 8. Refer to Figure 18 for an example of a completed Transmitter installation within a sump.

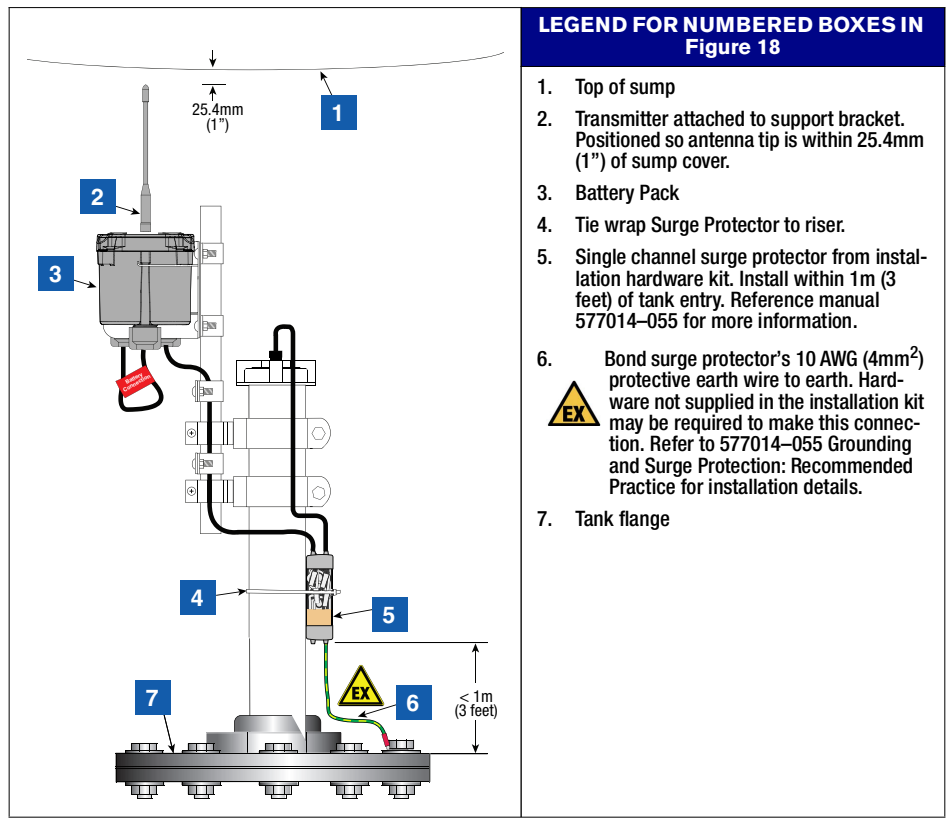

Figure 18. Example Mag Probe Transmitter Cable Connections

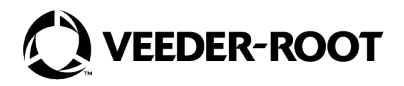

MultiTech P/N: 82131160L

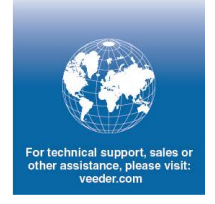

Ver.: G.2, 02/27/2025